# || Parallels<sup>®</sup>

## Unable to install 3rd-party application in Windows.

- Parallels Desktop
- Parallels Desktop for Mac Standard Edition 9 and older
- Parallels Desktop for Mac Standard Edition

## Symptoms:

Cannot install application in Windows.

### Cause:

Delay in reading the disk causing Windows to generate an error.

## **Resolution:**

#### Step #1. Exit Coherence

- 1. Start Windows virtual machine.
- 2. From the Apple menu bar, click on the Parallels icon and select Exit Coherence from the drop down list.

#### Step #2. Disable Shared Profile to ensure that the installation file resides natively on Windows environment.

- 1. Start Windows virtual machine.
- 2. Do one of the following:

? Click the **Parallels** icon in the menu bar, press and hold the **Option** (**Alt**) key and choose **Configure**. ? If the Parallels Desktop menu bar is visible at the top of the screen, choose **Virtual Machine** > **Configure**.

- 3. Click **Options** and select **Sharing**.
- 4. Uncheck Shared Profile and log out of Windows.

## Step #3. Create a new folder on Windows virtual machine and copy the contents of the installation CD/DVD to the new folder.

- 1. Start. Windows.
- 2. Create a blank folder on Windows desktop and name it Windows Application.

#### Step #4. Connect the CD/DVD to the Windows virtual machine.

- 1. **Start**. Parallels Desktop.
- 2. From the **Apple**. menu bar, select **Virtual Machine > Configure**..
- 3. Click on **Hardware > CD/DVD1**.
- 4. Select **Default CD/DVD**. and ensure that there is a check mark on "Connected".
- 5. Close the Configuration window.

#### Step #5. Copy the contents of the installation disk to Windows virtual machine.

- 1. Start Windows.
- 2. Insert the Windows Application installation disk.
- 3. Click on **Start > Computer**.

- 4. Right/Option click on **CD/DVD** and click **Open**.
- 5. Select all the files and then copy it.
- 6. **Open** the Windows Application folder on Windows desktop and Paste the copied file.
- 7. Once copying is complete, find Setup.exe and double click it from the Windows Application folder.

© 2024 Parallels International GmbH. All rights reserved. Parallels, the Parallels logo and Parallels Desktop are registered trademarks of Parallels International GmbH. All other product and company names and logos are the trademarks or registered trademarks of their respective owners.